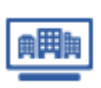

ユーザー登録企業情報の内容を変更する(修正する) ※子ユーザーIDでも実施可能

■Step1 ユーザー登録企業情報登録・更新 画面へ遷移 マイリスト企業(ユーザー登録企業 X340 <u>? ユーザーガイド</u> ユーザー登録企業情報 ユーザー登録企業情報の【変更する】をクリックします。 ユーザー登録企業コード 商号 所在地 業種 00-000000-2 (株) 商工経済研究所 東京都千代田区大手町1-99-99 7281 経営コンサルタント巣 代表者名 東商 宗男 企業情報 行加項目 TSR登録企業検索 ⇒ 変更する 商号 英文商号 旧商号 所在地 電話番号 資本金 業種 代表者名 (株)商工經済研究所 SHOKOUKEIZAIKENKYUSYO カナ商号 ショウコウケイザイケンキュウショ 東京都千代田区大手町1-99-99 FAX器号 100,000千円 従業員数 03-9999-9999 03-9999-9999 999名 7281 経営コンサルタント業 東商 宗男 カナ氏名 更新年月 2023年4月 (マイリスト検索へ戻る ■Step2 更新 ユーザー登録企業情報登録・更新 ? <u>1-9-94</u> 更新し、【登録する】をクリックします。 商号(全角) 株式会社 > 商工経済研究所 英文商号 SHOKOUKEIZAIKENKYUSYO カナ商号 ショウコウケイザイケンキュウショ 旧商号 所在地\* 〒 100 - 9999 (半角) 住所を検索 東京都 ∨ 千代田区 ∨ 大手町1 -99-99 都道府県 前回府城 市区郡 町村字丁目 (以降番地まで) (全角) ビル名・部屋番号 (全角) 電話番号 03 - 9999 FAX番号 9999 資本金 従業員数 業種選択 経営コンサルタント電 業種は6業種まで選 択できます 當持 削除 代表者名 (全角) 東斎宗男 カナ氏名 登録する (戻る | ユーザー登録企業情報内容確認 ■Step3 更新確認 更新内容を確認し、【登録する】をクリックします。 以下の内容で登録しますが、よろしいですか? (ユーザー登録企業情報についても、<u>マイリスト利用料金</u>の算出対象としてカウントされます) (株) 商工經濟研究所 SHOKOUKEIZAIKENKYUSYO 商号 英文商号 カナ商号 ショウコウケイザイケンキュウショ 旧商号 所在地 電話番号 〒100-9999 東京部千代田区大手町1-99-99 FAX番号 03-9999-9999 03-9999-9999 電話番号 資本金 業種 代表者名 20,000千円 縦葉目数 000% 7281 経営コンサルタント業 東奈 空田 カナ氏名 < 🕅 8 登録する スト企業(ユーザー登録企業 ■ Step4 更新完了 ┃ ユーザー登録企業情報 2 ---更新完了すると変更後のユーザー登録企業情報が表示されます。 00-000000-2 (株)商工経済研究所 東京都千代田区大手町1-99-99 7281 経営コンサルタント薬 ユーザー登録企業コード 商号 所在地 業種 代表者名 東商 宗英 化加项目 企業情報 TSR登録企業検索 ⇒ 変更する → 商号 英文商号 旧商号 所在地 電話番号 資本金 (株)商工経済研究所 SHOKOUKEIZAIKENKYUSYO カナ商号 ショウコウケイザイケンキュウショ 東京都千代田区大手町1-99-99 FAX器号 03-9999-9999 03-9999-9999 20,000千円 従業員数 999% 7281 経営コンサルタント業 東商 宗男 業種 代表者名 カナ氏名 更新年月 2023年5月 < マイリスト検索へ戻る